## OSC 名古屋 2021

## Jetson Nanoのヘッドレス化/ Micro USB経由でJetson Nanoに 接続する

2021/5/29 資料

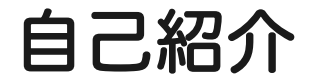

### **鶴長 鎮一(ツルナ ガシンイチ)** 通信会社勤務(ほか1社兼務) 19年目 インフラ系エンジニア

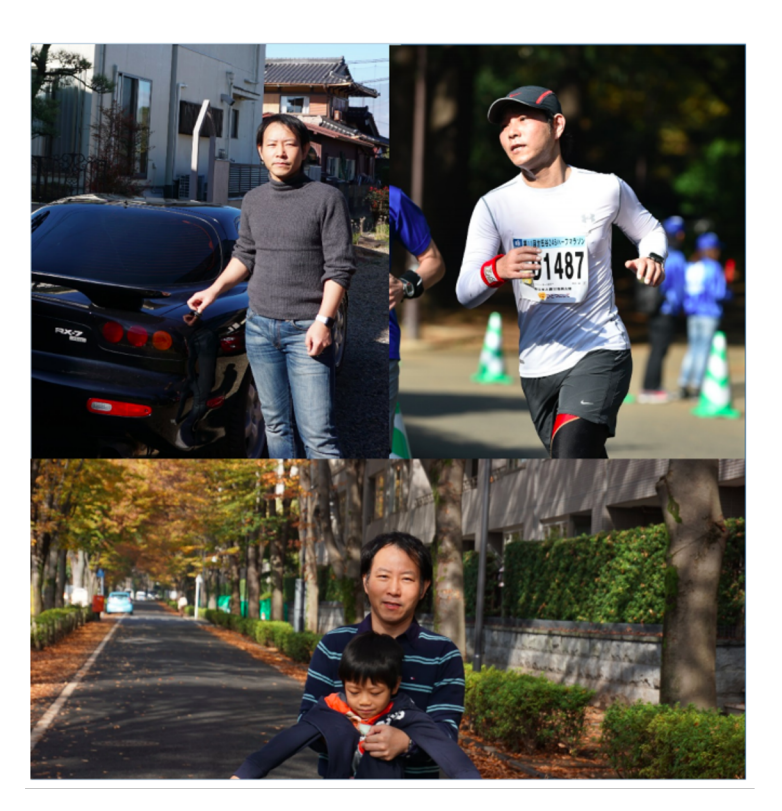

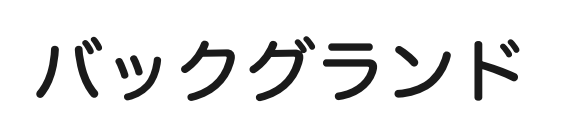

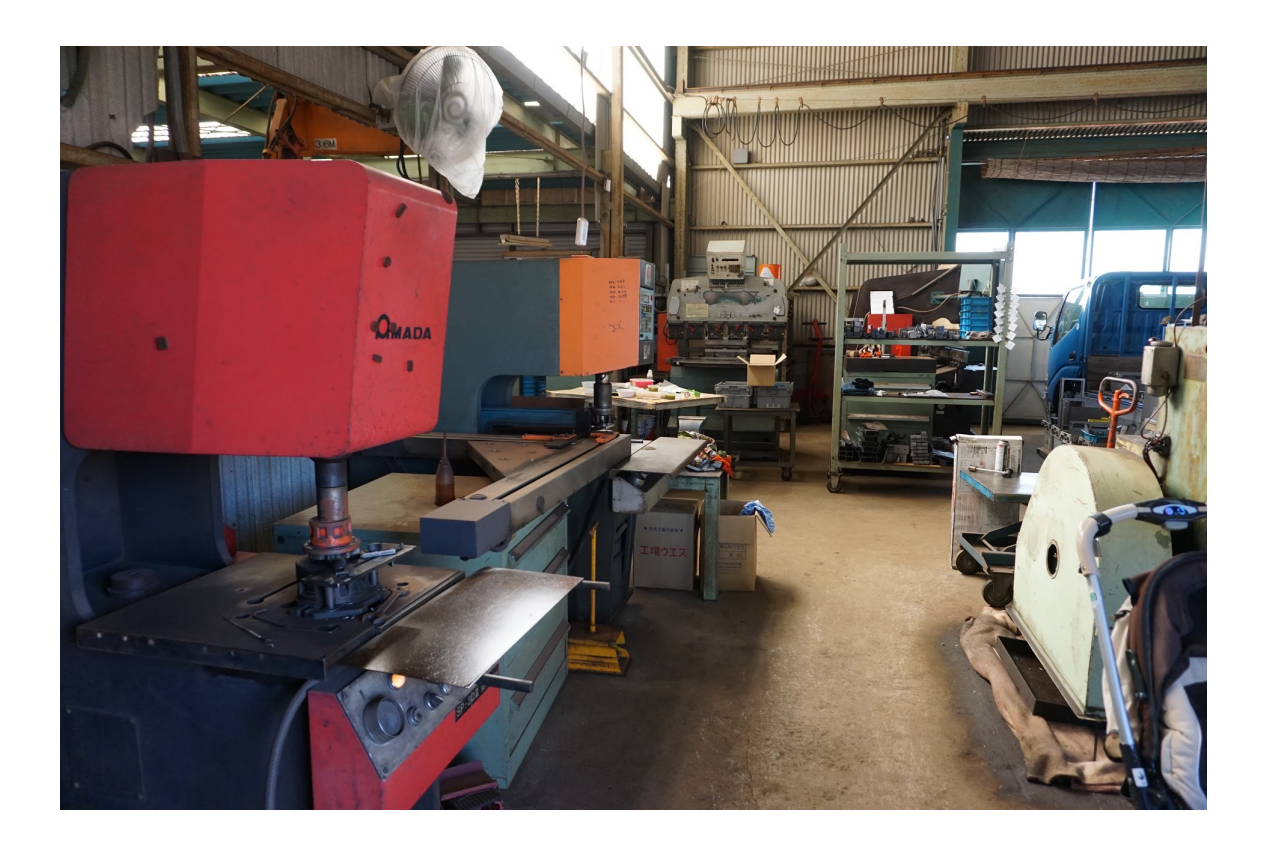

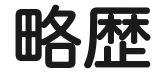

- 学生時代に立ち上げたスタートアップのM&AによりSBへ
- 30過ぎまで地元愛知犬山市で過ごしていましたが、SB転籍とともに東 京へ。
- 以来技術部門に従事し、運用業務、インフラ構築業務、アプリ開発と、
  多くの技術系業務を経験
- 技術的な成果や執筆活動が認められ2018年からSoftBank社内認定制度の「Technical Meister」に

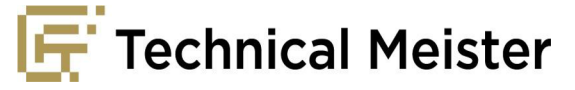

### ソフトバンクでは中途採用を積極的に実施しています お知り合いのソフトバンク社員にお声がけください!

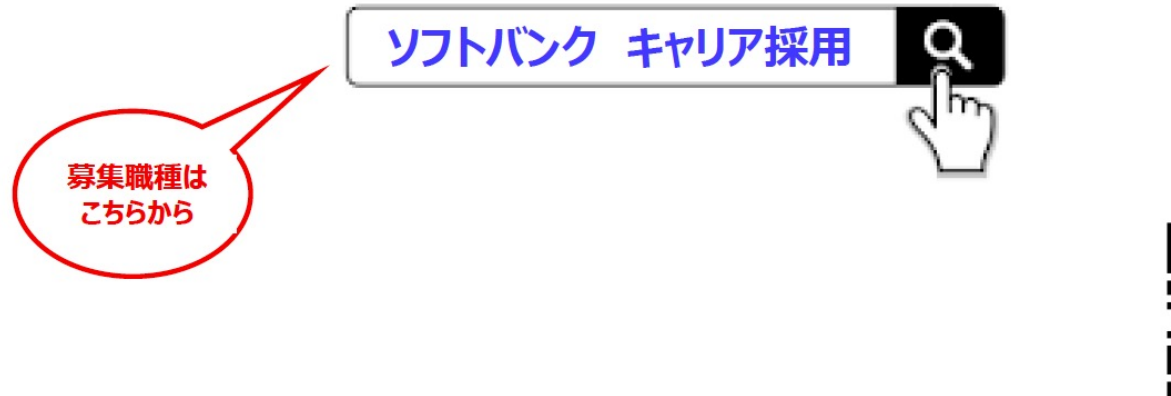

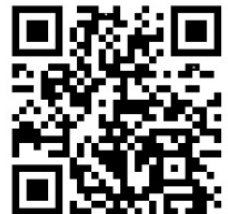

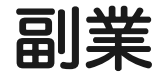

#### 技術系書籍・雑誌の執筆 著書-->Amazonで「鶴長」で検索を ()○ 日経Linux系、Software Design ITmedia連載 ● サイバー大学講師

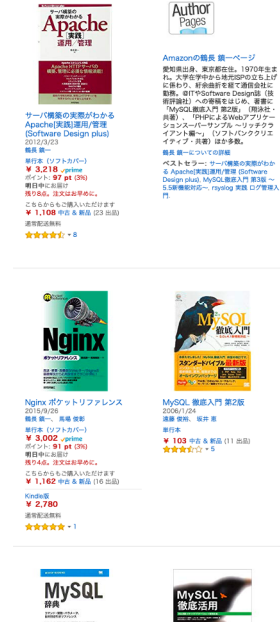

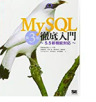

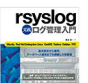

WvSQL微底入門 第3版 ~5.5新樹 rsyslog 実践 ログ管理入門 2017/5/12 能対応~ 2011/8/26 速輸 供給、坂井 恵 鶴長 鎮一 Kindlaß 大型本 ¥ 3,758 √prime ポイント: 113 pt (3%) 明日中にお届け 残り4点。注文はお早めに。 ¥ 3.218 ポイント: 32 pt (1%)

大型本 ¥ 15,980 中古 & 新品 (3 出品)

こちらからもご購入いただけます ¥1.478 中古 & 新品 (18 出品) Kindlellt ¥ 3,758 ポイント: 376 pt (10%) 遗常配送無料 \*\*\*\*\*

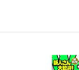

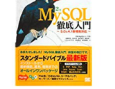

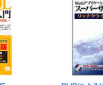

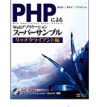

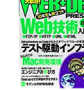

PHPによるWebアプリケーション スーパーサンプル -リッチクライ アント編-2008/12/13 鶴長 鏡一、 繁田 卓二 大臣本 ¥ 5,584 中古 & 新品 (5 出品) \*\*\*\*\*\*\*\*\*\*\*\*

WEB+DB PRESS Vol.80 2014/4/24 個長 第一, 宮下 開新 大型本 ¥1中古&新品(23出品)

定番 オープンソース

MySQL 辞典 (Desktop

reference) 2007/10/10 とみたまさひろ、 輸出 展之

¥ 115 中古&新品(15 出品)

単行本 (ソフトカパー)

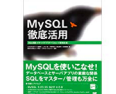

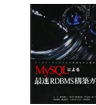

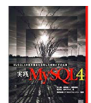

MySQL徹底活用-SQL言語+サ· パアプリケーション+管理者編 2003/3 とみたまさひる、村上教 単行本 ¥ 52 中市 & 新品 (5 出品)

MySQLによる最速RDBMS構築ガ イド 2005/9/17 編集 第一、MCEA DB研究会 大臣本 ¥ 19 中古 & 新品 (15 出品) ++++00-2

実践MySQL4ーMySQL4の標準機 能を活用した開発とその応用 2004/1 村上駅、遠藤 供裕 单行本 ¥9 中古&新品 (14 出版)

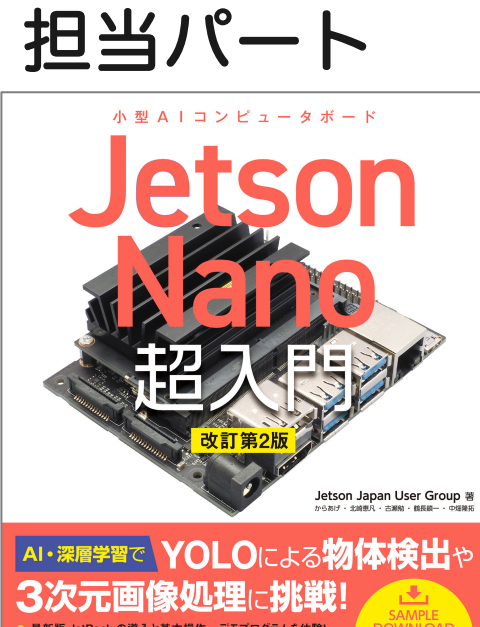

最新版 JetPack の導入と基本操作、デモプログラムを体験! Dockerの基本からコマンド操作、オリジナルイメージ作成まで! サンプルコードや GPIO で Raspberry Pi のような電子工作を楽しもう! 設定ファイルを Jetson Nnao A02/BQ1、2GB 対応

提供

| Chapter3-1   | Jetson Nanoを使う上で必要な設定や基礎知識   | 62       |                 |         |  |
|--------------|------------------------------|----------|-----------------|---------|--|
| Chapter3-2   | 基本操作65                       |          |                 |         |  |
| Chapter3-3   | GUI標準テキストエディター「gedit」を使う     |          |                 | 74      |  |
| Chapter3-4   | CLI標準エディター「vi」を使う            | Linuxマシン | ノとしての           | 82      |  |
| Chapter3-5   | 「nano」エディターを使う               | 基本的な何    | した              | 87      |  |
| Chapter3-6   | スワップを設定する                    | 至7743.61 |                 | 91      |  |
| Chapter3-7   | 電源を安定化する                     |          |                 | 95      |  |
| Chapter3-8   | 電源ボタン/リセットボタン/パワー LEDの設置     |          |                 |         |  |
| Chapter3-9   | 冷却ファンの設置と制御                  |          |                 | 105     |  |
| Chapter3-10  | パワーモードの切り替え                  |          |                 |         |  |
| Chapter 3-11 | カスタムパワーモードの作成                |          | Jetson I        | Vanoならで |  |
| Chapter 3-12 | パフォーマンスの最大化                  |          |                 |         |  |
| Chapter 3-13 | ブロセッサー (CPU / GPU) の使用率      |          | <b>v</b> 2 11p3 |         |  |
| Chapter 3-14 | 温度モニター                       |          |                 | 131     |  |
| Chapter 3-15 | ヘッドレス化                       |          |                 | 134     |  |
| Chapter 3-16 | リモートデスクトップ接続                 |          |                 | 139     |  |
| Chapter 3-17 | Micro USB経由でJetson Nanoに接続する |          | 4Gバイト 新         | f旧、2Gバ  |  |
|              |                              |          | イト版 治力          | 小に造って   |  |

いて大変でした

### ヘッドレス化

Jetson Nanoを、ディスプレイ、キーボード、マウスといった入出力機器を接続しないヘッド レス化することも可能→メモリー消費量削減

ターゲット(起動モード)を変更することで、GUIログインとCLIログインを切り替えることが可能。

現在のターゲットを確認するには、端末アプリ上でsystemctlコマンドを次のように実行。

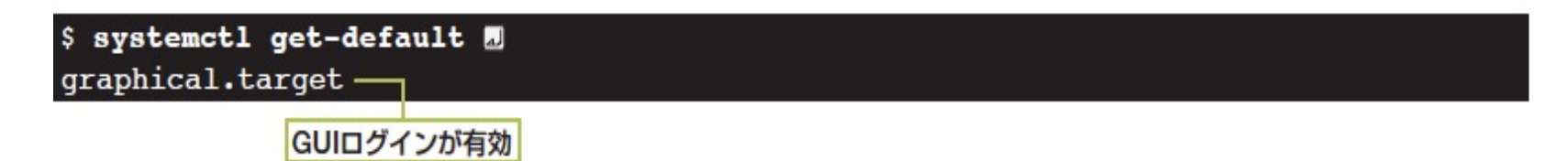

#### CLIログインに切り替えるには、次のようにしてデフォルトターゲットを「multi-user.target」に

#### \$ sudo systemctl set-default multi-user.target I

freeコマンドでメモリー使用量を調べてGUI無効化前後で結果を比較

#### GUI無効化前

| Mem:  | total<br>3956 | used<br>1010 | free<br>2308   | shared<br>25 | buff/cache<br>637 | available<br>2778 |  |
|-------|---------------|--------------|----------------|--------------|-------------------|-------------------|--|
| GUI無効 | 化後            | 約7<br>メモ     | 00Mバイト<br>りを確保 | ~D           |                   |                   |  |
| Mem:  | total<br>3956 | used         | free<br>3133   | shared<br>18 | buff/cache<br>527 | available<br>3489 |  |

(実行例はJetson Nano 4GB。2GBモデルでも同様に使用メモリー削減可能)

CLIログインに変更しても、コンソールにログインしてコマンドを実行することでGUIデスクトップ環境を起動可能。デスクトップ環境の「LXDE」を起動するには、次のようにコマンドを実行。

#### \$ startx /usr/bin/start1xde I

元通りGUIが起動するようにするには、次の手順でデフォルトターゲットを「graphical.target」 に戻す

#### \$ sudo systemctl set-default graphical.target 1

注意: Jetson Nano 4GBをWi-Fiネットワークに接続するには、デスクトップ環境に用意されて いるGUIフロンドエンドを使って設定するが、GUIを無効化するとGUIフロンドエンドを使用でき ない。GUIフロンドエンドで設定する際に、あらかじめ「この接続が利用可能になったときは自動 的に接続する」と「全ユーザーがこのネットワークに接続可能とする」のオプションにチェックを 入れておく。

### Micro USB経由でJetson Nanoに接続する

Jetson Nano 4GBは、ACアダプターで受電するとMicro USBポートが不要に。使っていない Micro USBポートとパソコンのUSBポートをケーブル接続することで、PCからJetson Nanoにア クセス可能。Jetson Nano 2GBのMicro USBポートは、給電には使用せず元から通信専用。

Micro USBポートでパソコンと接続する(左Jetson Nano 4GB、右Jetson Nano 2GB)

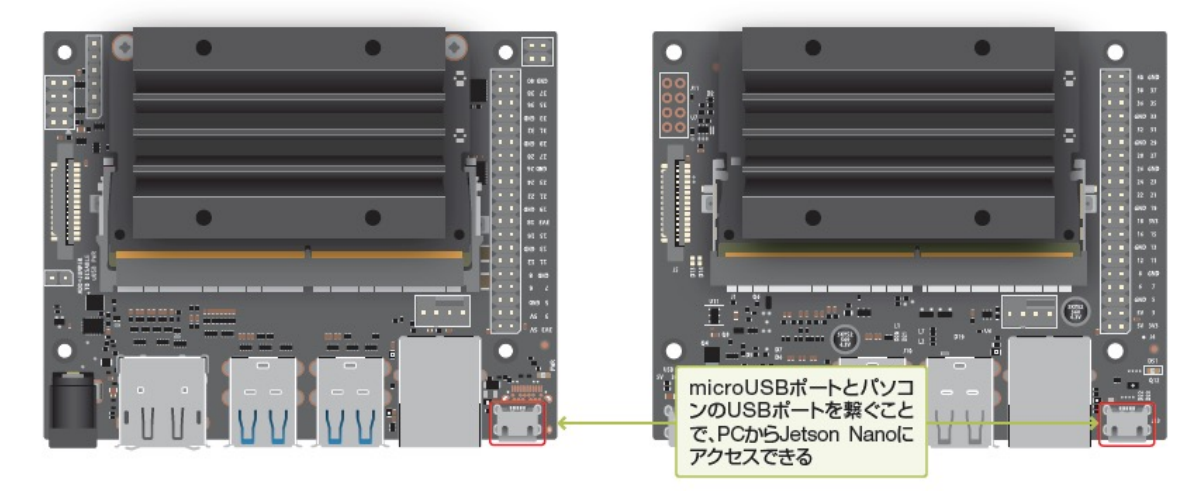

パソコンのUSBポートをUSBケーブルで繋げると、自動的にデバイスドライバーがインストール されてネットワークが確立。Jetson NanoがDHCPサーバーとなり、次のようにパソコンにIPア ドレスが割り振られる。

#### Micro USBポート経由で接続した場合のネットワーク構成

| デバイス        | IPアドレス         |  |  |
|-------------|----------------|--|--|
| Jetson Nano | 192.168.55.1   |  |  |
| パソコン        | 192.168.55.100 |  |  |

# EOF

#### 更新履歴

• 2021/5/28作成